## Self-Assessment - Educator

Teachers, counselors, license support professionals, assistant principals and principals will need to complete a self-assessment. The self-assessment is a tool for the educator and is not shared with anyone else. Evaluators *will not* have the ability to review the educator's self-assessment.

Step 1: Log into OhioES (www.ohioes.com). Click on the evaluation hyperlink from the Dashboard page.

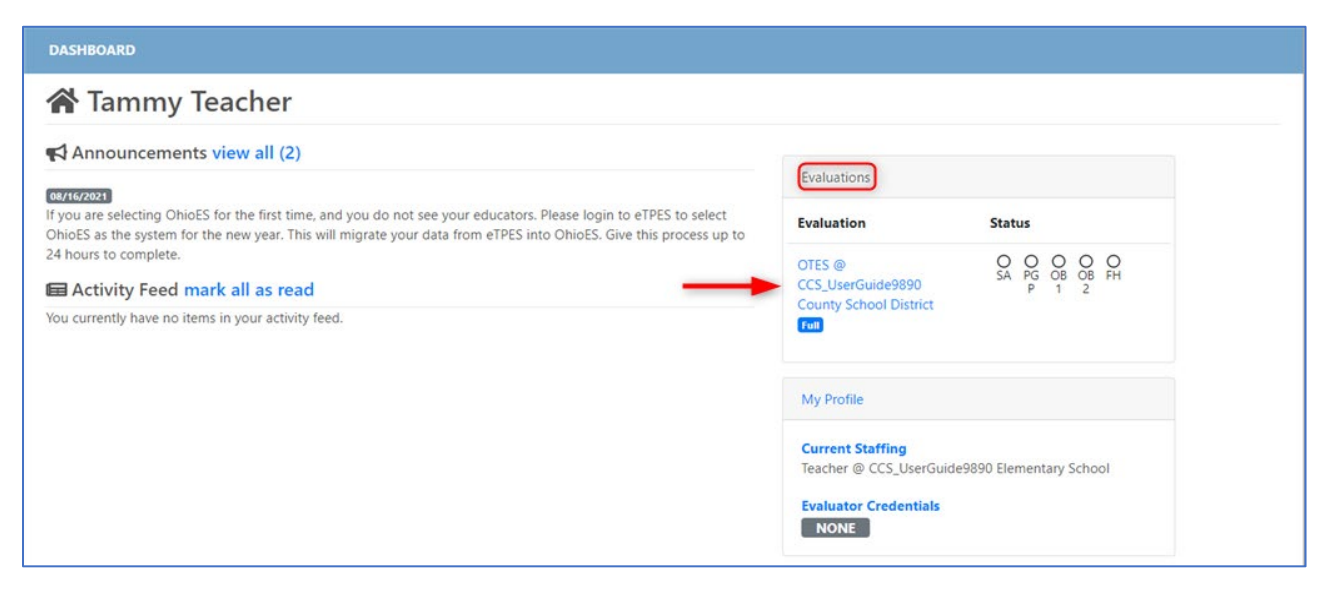

Step 2: Click Assessment from the navigation selections.

| Lammy Teac                                               | her (AB9301617)                       |                                    |  |
|----------------------------------------------------------|---------------------------------------|------------------------------------|--|
| 2021-2022 2021 OTES CCS Evaluation<br>Online Combination | n   CCS_UserGuide9890 County School D | istrict (T95208)   Full Evaluation |  |
| <b>Overview</b><br>Attachments                           | Evaluation Overview                   | 0                                  |  |
| SELF-ASSESSMENT<br>Assessments                           | 0/0                                   | Not Started                        |  |
| PROFESSIONAL GROWTH<br>Professional Growth Plan          | Observations Completed                | Professional Growth Plan           |  |
| EVALUATION<br>Conference<br>Pre-Conference               | Evaluators                            |                                    |  |
| Post-Conference<br>Observation                           | Evaluator                             | Role                               |  |
| Final Holistic                                           | Eva Evaluator (AB9468695)             | Primary Evaluator                  |  |

## Step 3: Click Start Self-Assessment.

| 💄 Tammy Teac                                             | Lammy Teacher (AB9301617)                                                                       |  |  |
|----------------------------------------------------------|-------------------------------------------------------------------------------------------------|--|--|
| 2021-2022 2021 OTES CCS Evaluation<br>Online Combination | n   CCS_UserGuide9890 County School District (T95208)   Full Evaluation                         |  |  |
| Overview<br>Attachments                                  | OTES Assessments<br>Self-Assessment (Private)                                                   |  |  |
| SELF-ASSESSMENT<br>Assessments                           | The self-assessment is a tool for the educator to evaluate themselves against the state rubric. |  |  |
| PROFESSIONAL GROWTH<br>Professional Growth Plan          | Start Self-Assessment                                                                           |  |  |

**Step 4**: Select either *Area of Growth* or *Area of Strength* for each section. There is a place for the educator to record evidence/comments for each section. Again, the self-assessment is not shared with anyone else.

| OTES Self-A<br>← Back                  | Assessment                                                                                                    |
|----------------------------------------|----------------------------------------------------------------------------------------------------|
| The Self-Assessme<br>sources of eviden | ent Summary Tool is provided to help the teacher focus on areas of strength and areas for growth, think about<br>se and establish two overall priorities for professional growth. |
| Scoring Att                            | achments Signatures                                                                                                    |
| Standard 1                             | Standard 1: Students                                                                                                    |
| Standard 2                             | 1.1 Knowledge of how students learn and of student development                                                                                                    |
| Standard 3                             |                                                                                                    |
| Standard 4                             | Area of Growth Area of Strength                                                                                                    |
| Standard 5                             |                                                                                                    |
| Standard 6                             |                                                                                                    |
| Standard 7                             |                                                                                                    |
|                                        | 1.2 Understanding of what students know and are able to do                                                                                                    |

**Step 5**: Once you have selected Area of Growth or Area of Strength for each section, click on the next *Standard*. Repeat this process for each of the *Standards* - establishing two overall priorities for growth.

| OTES Sel                          | lf-Assessm                        | lent                                                                                                    |
|-----------------------------------|-----------------------------------|----------------------------------------------------------------------------------------------------|
| 🗧 Back                            |                                   |                                                                                                    |
| The Self-Asses<br>sources of evid | ssment Summary<br>dence and estab | / Tool is provided to help the teacher focus on areas of strength and areas for growth, think about<br>lish two overall priorities for professional growth. |
| Scoring                           | Attachments                       | Signatures                                                                                                    |
|                                   |                                   | Share down 1.1. Sharehousts                                                                                                    |
| Standard 1                        |                                   | Standard I: Students                                                                                                    |
| Standard 2                        | × 1                               | 1.1 Knowledge of how students learn and of student development<br>Show/Hide Indicators                                                                      |
| Standard 3                        | •                                 |                                                                                                    |
| Standard 4                        | ŀ                                 | Area of Growth Area of Strength                                                                                                    |
| Standard 5                        | ;                                 | Clear Score                                                                                                    |
| Standard 6                        | ;                                 | Adding comments                                                                                                    |
|                                   |                                   |                                                                                                    |

Note: The self-assessment does not have to be finished at one time. To come back to the self-assessment at a later time, click *Assessments* from the left navigation and then click *Self-Assessment*.

| 2021-2022 2021 OTES CCS Evaluation                 | on   Columbus City School District (043802)   Rating Carried Forward                            |
|----------------------------------------------------|-------------------------------------------------------------------------------------------------|
| Overview                                           | OTES Assessments                                                                                |
| SELF-ASSESSMENT                                    | Self-Assessment (Private)                                                                       |
| Assessments                                        | the self-assessment is a tool for the educator to evaluate themselves against the state rubric. |
| PROFESSIONAL<br>GROWTH<br>Professional Growth Plan | Self-Assessment<br>Created by on 08/21/2021 5:13:40 PM                                          |

**Step 6**: Attachments can be added, if desired. To add attachments, click the *Attachments* tab and then click + *Add Attachment*.

|                              | elf-Assessment                                                  |                                                                   |                                      |                                  |
|------------------------------|-----------------------------------------------------------------|-------------------------------------------------------------------|--------------------------------------|----------------------------------|
| The Self-Ass<br>sources of e | sessment Summary Tool is prov<br>evidence and establish two ove | vided to help the teacher foc<br>rall priorities for professional | us on areas of strength a<br>growth. | nd areas for growth, think about |
| Scoring                      | Attachments Signature                                           | S                                                                 |                                      |                                  |
| 🖉 Attach                     | iments                                                          |                                                                   |                                      | + Add Attachment                 |
| Name                         | Attachment Type                                                 | Description                                                       | Created By                           | Created On                       |
| No attach                    | ments.                                                          |                                                                   |                                      |                                  |

Step 7: Select the file *Type*, click *Browse* to find the file, enter a brief *Description* and select an *Attachment Category*. Once entered, click *Add Attachment*.

|                   | Add Attachment                                                               | ×                     |                            |
|-------------------|------------------------------------------------------------------------------|-----------------------|----------------------------|
|                   | <b>Type</b><br>The type of attachment you would like to create (URL vg.File) | File                  |                            |
| l Fo              | File<br>The file that you would like to upload                               | Browse Test File.pdf  |                            |
| en                | <b>Description</b><br>The description of the attachment you are creating     | brief description     |                            |
| r Tc              | Attachment Category<br>The category of attachment you are creating           | General ~             | estab                      |
| est<br>on.<br>alu |                                                                              |                       | olank.<br>ubric i<br>descr |
|                   |                                                                              | Cancel Add Attachment |                            |

If an attachment is added by mistake, the file can be removed by clicking the icon resembling a red trash can.

| Scoring         | Attachments     | Signatures           |            |                 |                  |
|-----------------|-----------------|----------------------|------------|-----------------|------------------|
| 🛿 Attach        | iments          |                      |            |                 | + Add Attachment |
| Name            | Attachment Type | e Description        | Created By | Created On      | ~                |
| Test<br>PDF.pdf | General         | brief<br>description |            | 08/21/2021 12:3 | 38 PM            |

Step 8: To complete the Self-Assessment, click on the Signatures tab, click on +Add my Signature

| OTES Self-Assessn<br>← Back                               | nent                                                                                                    |
|-----------------------------------------------------------|----------------------------------------------------------------------------------------------------|
| The Self-Assessment Summa<br>sources of evidence and esta | ry Tool is provided to nelp the teacher focus on areas of strength and areas for growth, think about<br>blish two overall priorities for professional growth. |
| 2 Signatures                                              | Signatores                                                                                                    |
| No signatures found                                       | + Add my signature                                                                                                    |
|                                                           |                                                                                                    |

Enter the PIN in the **PIN** entry field. If you do not know your PIN, click *Forgot PIN?*. Once the PIN has been entered, click *Sign*.

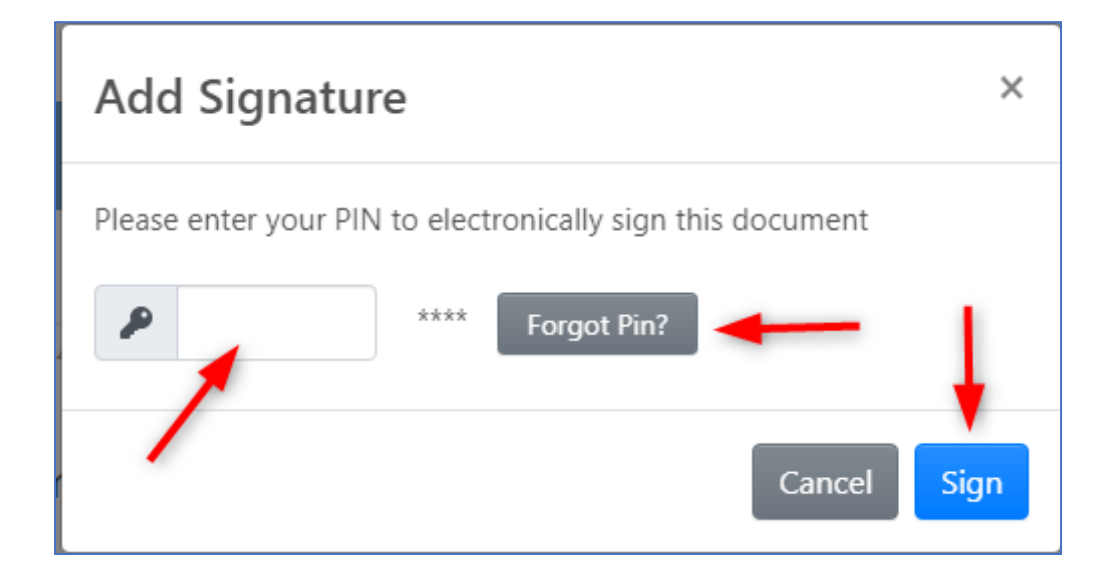

Once your PIN has been entered, it will complete the Self-Assessment for the year.

| OTES Self-Assessm                                         | ent                                                                                                    |
|-----------------------------------------------------------|----------------------------------------------------------------------------------------------------|
| ← Back                                                    |                                                                                                    |
| The Self-Assessment Summary sources of evidence and estab | / Tool is provided to help the teacher focus on areas of strength and areas for growth, think about<br>lish two overall priorities for professional growth. |
| Scoring Attachments                                       | Signatures                                                                                                    |
| ≁ Signatures                                              |                                                                                                    |
| 08/21/2021 12:51 PM<br>Tammy Teacher<br>Educator          |                                                                                                    |

For Technical Support, please contact <u>support@ohioes.com</u>.